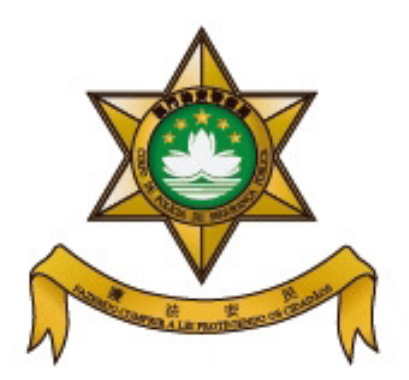

## 治安警察局

## 居留及逗留事務廳

## 網上預約系統

## 操作指南

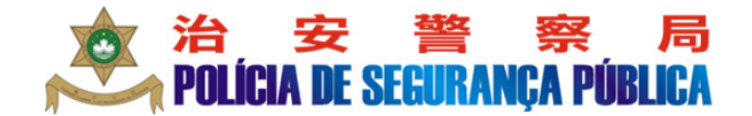

居留及逗留事務廳 網上預約系統

Português English

>>>預約系統主頁

您只需按下「預約登記」,選擇辦理手續類別、輸入相關資料編號等,以及選擇希望辦理的日期及時段即可。整個過程只需幾分鐘而已。

預約完成後,您可先印出預約憑證,在辦理當日直接到受理單位出示憑證,然後留意及按顯示屏指示進入指定櫃 台。

您也可按下「查詢/更改/取消預約」,對已登記的預約作出相應操作。如需「更改」或「取消」預約,請於「辦理日期」前2個工作日作出,否則系統會鎖定有關預約登記,直至「辦理日期」後才可重新辦理預約登記。

預約登記 查詢/更改/取消預約 返回本局主頁

| 1                                                                                                    |                                   |
|----------------------------------------------------------------------------------------------------|-----------------------------------|
| • 進入「網上預約系統」介面                                                                                                    |                                   |
| • 請選擇所需服務,現選擇「預約登記」作示範                                                                                                    |                                   |
|                                                                                                    | 察  局<br>A P <b>ÚBLICA</b>         |
| 四月19日1日19日1日日日日日日日日日日日日日日日日日日日日日日日日日日日日日                                                                                                    | Português English                 |
| >>>預約系統主頁                                                                                                    | For tagues Eliguisti              |
| 您只需按下「預約登記」,選擇辦理手續類別、輸入相關資料編號等,以及選<br>個過程只需幾分鐘而已。                                                                                               | 選擇希望辦理的日期及時段即可。 整                 |
| 預約完成後,您可先印出預約憑證,在辦理當日直接到受理單位出示憑證,約<br>台。                                                                                                    | 然後留意及按顯示屏指示進入指定櫃                  |
| 您也可按下「查詢/更改/取消預約」,對已登記的預約作出相應操作。如需<br>理日期」前2個工作日作出,否則系統會鎖定有關預約登記,直至「辦理日期                                                                        | 「更改」或「取消」預約,請於「辦<br>」後才可重新辦理預約登記。 |
| 預約登記 查詢/更改/取消預約 返回本局主頁                                                                                                    |                                   |
|                                                                                                    |                                   |
| 2                                                                                                    |                                   |
| <ul> <li>請選擇所需服務,現選擇申辦「外地僱員逗留許</li> </ul>                                                                                                    | 可」作示範                             |
| • 如有疑問,可擊選⑦獲取進一步資訊                                                                                                    |                                   |
| を<br>学<br>ジロ<br>部<br>シュ<br>学<br>ジ<br>ア の し<br>に は<br>か<br>と<br>の<br>の<br>、<br>ジ<br>の<br>、<br>、<br>、<br>、<br>、<br>、<br>、<br>、<br>、               | 察  局<br>A P <b>ÚBLICA</b>         |
| 居留及逗留事務廳                                                                                                    |                                   |
| 網上預約系統                                                                                                    |                                   |
| >>>選擇服務項目                                                                                                    | Português English                 |
| 請選擇預約辦理之服務:                                                                                                    |                                   |
| 1. 外地僱員逗留許可<br>【註:現時僅適用於「專業」及「家務工作」類之外地僱員。】                                                                                                    | 0                                 |
| 2. 居留計可<br>3. 延長「逗留許可」                                                                                                    | ?                                 |
| 【註:<br>持《往來港澳通行證》及赴澳簽註人士的留澳期限受限於其簽註;而持<br>《中國護照》及其他過境性質證件的人士所獲批之留澳期限僅屬過境性<br>質,故上述持證人除非因不可抗力原因而無法離開澳門(如:因交通意外<br>而必須留院治療、航班取消)時,出入境事務廳才會酌情作例外性處 |                                   |
| 理·】<br>4 外世學生之「短留的特別許可」(「個人辦理」形式)                                                                                                    | (?)                               |
|                                                                                                    |                                   |

| 河口海                                                                                                    | PULICIA DE SEGURANÇA PUBLICA                                                                                                    |
|----------------------------------------------------------------------------------------------------|----------------------------------------------------------------------------------------------------|
| 2位1日130名                                                                                                    | 約主頁                                                                                                    |
| ACIE 1986                                                                                                    | 早切巧迂切車孜麻                                                                                                    |
|                                                                                                    | 網上預約系統                                                                                                    |
| 、、預約窓記、、                                                                                                    | >>//·州·授号·运动社司                                                                                                    |
| ***11∞11⊡80.**                                                                                                    | "小心應見達田計可                                                                                                    |
| 輸入基本資料                                                                                                    |                                                                                                    |
| 八司 編號 ·                                                                                                    |                                                                                                    |
| ム - 1 ※ m 3/1 ·<br>批示編號:                                                                                                    |                                                                                                    |
| 申請項目:                                                                                                    |                                                                                                    |
| 證件編號:                                                                                                    | B12345678                                                                                                    |
|                                                                                                    | S-BIAA                                                                                                    |
| ACCOST 440                                                                                                    | SH44                                                                                                    |
| 理警司處辦理科<br>理將導致逾期3<br>相關資訊:外1                                                                                                    | 得「外地僱員臨時逗留許可」後, <u>只允許於該許可有效期屆滿日(或當局另行指定之日期)</u> 親跟<br>相關手續(以預約或,現場取籌方式)。基於申請審查需時,提前到來將不獲受理。並提醒:逾期<br>逗留並產生相關之處罰。<br>地僱員身份認別證(簡稱「外地僱員證」,俗稱「藍咭」)<br>步<br>上一步                                                                                                    |
|                                                                                                    | 得「外地僱員臨時逗留許可」後, <u>只允許於該許可有效期屆滿日(或當局另行指定之日期)</u> 親題<br>相關手續(以預約或,現場取籌方式)。基於申請審查需時,提前到來將不獲受理。並提醒:逾期<br>逗留並產生相關之處罰。<br>地僱員身份認別證(簡稱「外地僱員證」,俗稱「藍咭」)<br>步<br>上一步                                                                                                    |
|                                                                                                    | 得「外地僱員臨時逗留許可」後, <u>只允許於該許可有效期屆滿日(或當局另行指定之日期)</u> 親題<br>相關手續(以預約或,現場取籌方式)。基於申請審查需時,提前到來將不獲受理。並提醒:逾期<br>逗留並產生相關之處罰。<br>地僱員身份認別證(簡稱「外地僱員證」,俗稱「藍咭」)<br>步<br>上一步                                                                                                    |
| 理警司處辦理<br>理<br>將導致逾期<br>相關資訊:外<br>重<br>重<br>項<br>下<br>一                                                                                                    | 得「外地僱員臨時逗留許可」後, <u>只允許於該許可有效期屆滿日(或當局另行指定之日期)</u> 親題<br>相關手續(以預約或,現場取籌方式)。基於申請審查需時,提前到來將不獲受理。並提醒:逾期<br>逗留並產生相關之處罰。<br>地僱員身份認別證(簡稱「外地僱員證」,俗稱「藍咭」)<br>步<br>上一步<br>本                                                                                                    |
| 1985日<br>理警高處辦理<br>理際導致逾期<br>相關資訊:外<br>重填 下一<br>派<br>田見記<br>た<br>シンシ預約登記                                                                                                    | 得「外地僱員臨時逗留許可」後, <u>只允許於該許可有效期回滿日(或當局另行指定之日期)</u> 親點<br>相關手續(以預約或,現場取籌方式)。基於申請審查需時,提前到來將不獲受理。並提醒:逾期<br>逗留並產生相關之處罰。 地僱員身份認別證(簡稱「外地僱員證」,俗稱「藍咭」) 步 上一步 4 人内容,然後點擊「下一步」鍵繼續預約流程 居留及逗留事務廳<br>網上預約系統 Português English                                                                                                    |
| 理警<br>高處辦理<br>相關資訊:外<br>重項<br>下一                                                                                                    | 得「外地僱員臨時逗留許可」後, <u>只分許於該許可有效期屆滿日(或當局另行指定之日期)</u> 親題<br>相關手續(以預約或,現場取籌方式)。基於申請審查需時,提前到來將不獲受理。並提醒:逾期<br>逗留並產生相關之處罰。<br>地僱員身份認別證(簡稱「外地僱員證」,俗稱「藍咭」)<br>步<br>上一步                                                                                                    |
| <ul> <li>理警將導致逾期</li> <li>相關資訊:外1</li> <li>重項</li> <li>下一</li> <li>新田見記</li> <li>計()</li> <li>()</li> <li>(</li></ul>                                | 得「外地僱員臨時逗留許可」後, <u>只分許於該許可有效期回滿日(或當局另行指定之日期)</u> 親題<br>相關手續(以預約或,現場取籌方式)。基於申請審查需時,提前到來將不獲受理。並提醒:逾期<br>逗留並產生相關之處罰。 地僱員身份認別證(簡稱「外地僱員證」,俗稱「藍咭」) 步 上一步 4 4 4 4 4 5 5 5 5 5 5 5 5 5 5 5 5 5 5 5 5 5 5 5 5 5 5 5 5 5 5 5 5 5 5 5 5 5 5 5 5 5 5 5 5 5 5 6 7 7 10 10 10 10 10 10 10 11 12 12 12 12 12 13 14 14                                                                                                    |
| 理警司處辦理将<br>理解導致逾期<br>相關資訊:外<br>重項<br>下一<br>新田見記<br>記<br>記<br>記<br>記<br>記<br>記<br>記<br>記<br>記<br>記<br>二<br>二<br>二<br>二<br>二<br>二<br>二<br>二<br>二<br>二<br>二<br>二<br>二                                                                                                    | 得「外地僱員臨時逗留許可」後, <u>只允許於該許可有效期因満日(或當局另行指定之日期)</u> 親題<br>相關手續(以預約或,現場取籌方式)・基於申請審查需時,提前到來將不獲受理。並提醒:逾期<br>逗留並產生相關之處罰。 地僱員身份認別證(簡稱「外地僱員證」,俗稱「藍咭」) ★ 上一步 4 【内容,然後點點擊「下一步」鍵繼續預約流程 居留及逗留事務廳<br>網上預約系統 Portugués English 24 ②                                                                                                    |
| <ul> <li>アー<br/>理警將導致逾期</li> <li>相關資訊:外1</li> <li>重項</li> <li>下一</li> <li>新田見記</li> <li>新人基本資料</li> <li>公司編號:</li> <li>批示編號:</li> </ul>                                                                                                    | 得「外地僱員臨時逗留許可」後, <u>只允許於該許可有效期因満日(或當局另行指定之日期)</u> 親題<br>相關手續(以預約或,現場取籌方式)。基於申請審查需時,提前到來將不獲受理。並提醒:逾期<br>逗留並產生相關之處罰。 地僱員身份認別證(簡稱「外地僱員證」,俗稱「藍咭」) *** *** *** *** *** # Contract of the second second secon |
| 「理警司處辦理<br>理將導致逾期」<br>相關資訊:外<br>重項 下一<br>派田[君] 記[名]<br>、<br>、<br>、<br>、<br>、<br>、<br>、<br>、<br>、<br>、<br>、<br>、<br>、<br>、<br>、<br>、<br>、<br>、                                                                                                    | 得「外地僱員臨時逗留許可」後, <u>只允許於該許可有效期國滿日(或當局另行措定之日期)</u> 親艱<br>相關手續(以預約或,現場取籌方式)。基於申請審查需時,提前到來將不復受理。並提醒:逾期<br>逗留並產生相關之處罰。 地僱員身份認別證(簡稱「外地僱員證」,俗稱「藍咭」) 步 上一步 4 其一步 【 【内容,然後點點擊「下一步」鍵總繼續預約流程 居留及逗留事務廳 編上預約系統 Português English 5+>>>外地僱員逗留許可 64 [2>>>外地僱員逗留許可 [3] [3] [3] [3] [3] [3] [3] [3] [3] [3] [3] [3] [3] [3] [3] [3] [3] [3] [3] [3] [3] [3] [3] [3] [3] [3] [3] [3] [3] [3] [3] [3] [3] [3] [3] [3] [3] [3] [3] [3] [3] [3] [3] [3] [3] [3] [3] [3] [3] [3] [3] [3] [3] [3] [3] [3] [3] [3] [3] [3] [3] [3] [3] [3] [3] [3] [3] [3] [3] [3] [3] [3] [3] [3] [4] [4] [5] [5] [6] [6] <p[6]< p=""> <p[6]< p=""> <p[7]< p=""> <p[7]< p=""></p[7]<></p[7]<></p[6]<></p[6]<>                                                                                                    |
|                                                                                                    | 得「外地僱員臨時逗留許可」後, <u>只允許於慈許可有效期面滿日(或當局另行指定之日期)</u> 親點<br>相關手續(以預約或,現場取籌方式)。基於申請審查需時,提前到來將不獲受理。並提醒:逾期<br>逗留並產生相關之處罰。 地僱員身份認別證(簡稱「外地僱員證」,俗稱「藍咭」) 步 上一步 4 大內容,然後點點擊「下一步」鍵繼繼續預約流程 尼留及逗留事務廳<br>網上預約系統 Portugués English ey>>>外地僱員逗留許可 ey 1 1 MO ♥ / DSAL ♥ / 2019 ⑦ 前甲腈 ♥ ⑦ 1 1 MO ♥ / DSAL ♥ / 2019 ⑦ 1 新甲腈 ♥ ⑦                                                                                                    |
| <ul> <li>「理警將導致逾期」</li> <li>相關資訊:外1</li> <li>重項</li> <li>下一</li> <li>細間資訊:外1</li> <li>重項</li> <li>下一</li> <li>細間夏訊</li> <li>(本)</li> <li>(本)</li> <li>(*)</li> <li>(*)</li>     &lt;</ul> | 得「外地僱員臨時逗留許可」後、 <u>只允許於該許可有效期國滿日(或當局另行指定之日期)</u> 親賬<br>相關手續(以預約或,現場取籌方式)。基於申請審查需時,提前到來將不獲受理。並提醒:逾期<br>逗留並產生相關之處罰。 地僱員身份認別證(簡稱「外地僱員證」,俗稱「藍咭」)                                                                                                    |
| 「理警院」<br>理理將導致逾期」<br>相關資訊:外<br>重項<br>下一<br>新田見記<br>記<br>た<br>一<br>二<br>二<br>二<br>二<br>二<br>二<br>二<br>二<br>二<br>二<br>二<br>二<br>二                                                                                                    | 得「外地僱員臨時逗留許可」後, <u>只允許於該許可有效期國滿日(或當局另行指定之日期)</u> 親賬<br>相關手續(以預約或,現場取籌方式),基於申請審查需時,提前到來將不獲受理,並提醒:逾期<br>逗留並產生相關之處罰。 地僱員身份認別證(補稱「外地僱員證」,俗稱「藍咭」) 步 上一步 4 【 【 【 【 【 【 【 【 【 【 【 【 [日] [日] [日] [日] [1] [1] [2] [2] [3] [3] [3] [4] [4] [4] [4] [4] [5] [5] [5] [5] [5] [6] [6] <p[6]< p=""> <p[6]< p=""> <p[6]< p=""> <p[6]< p=""> <p[6]< p=""> <p[6]< td=""></p[6]<></p[6]<></p[6]<></p[6]<></p[6]<></p[6]<>                                                                                                    |

|                                                                                                    |                                                               |                                       | ,                                                                                      | 居留)                                                                                              | 及逗                                                                                                    | 留事                                                                                                    | 務團                                          |           |     |                |                             |
|----------------------------------------------------------------------------------------------------|---------------------------------------------------------------|---------------------------------------|----------------------------------------------------------------------------------------|--------------------------------------------------------------------------------------------------|----------------------------------------------------------------------------------------------------|----------------------------------------------------------------------------------------------------|---------------------------------------------|-----------|-----|----------------|-----------------------------|
|                                                                                                    |                                                               |                                       |                                                                                        | 網.                                                                                               | 上預                                                                                                    | 約系                                                                                                    | 統                                           |           |     |                |                             |
| 約登記>>>外地僱員並<br>地僱員逗留許可【家                                                                                                    | 豆留許可<br>〔務工作僱員                                                | ] >>                                  | •>新目                                                                                   | ∃請                                                                                               |                                                                                                    |                                                                                                    |                                             |           |     | Português      | Engl                        |
| 辦理日期時段                                                                                                    |                                                               |                                       |                                                                                        |                                                                                                  |                                                                                                    |                                                                                                    |                                             |           |     |                |                             |
|                                                                                                    | <<                                                            |                                       | 20                                                                                     | .9年5)                                                                                            | 月                                                                                                    | 1                                                                                                    | >>                                          |           |     |                |                             |
|                                                                                                    | E                                                             | -                                     | =                                                                                      | Ξ                                                                                                | 四                                                                                                    | fi                                                                                                    | ネ                                           |           |     |                |                             |
|                                                                                                    | 28                                                            | 29                                    | 30                                                                                     | 1                                                                                                | 2                                                                                                    | 3                                                                                                    | 4                                           |           |     |                | 滿額                          |
| 擇辦理日期:                                                                                                    | 5                                                             |                                       | 7                                                                                      | <u>8</u>                                                                                         | 9                                                                                                    | <u>10</u>                                                                                                    | 11                                          |           |     |                |                             |
|                                                                                                    | 12                                                            | 13                                    | <u>14</u>                                                                              | <u>15</u>                                                                                        | <u>16</u>                                                                                                   | <u>17</u>                                                                                                    | 18                                          |           |     |                | 可選擇                         |
|                                                                                                    | 26                                                            | 20                                    | 28                                                                                     | 29                                                                                               | 30                                                                                                    | 31                                                                                                    | 1                                           |           |     | -              | 已選擇                         |
|                                                                                                    | 2                                                             | 3                                     | 4                                                                                      | 5                                                                                                | 6                                                                                                    | 7                                                                                                    | 8                                           |           |     |                |                             |
|                                                                                                    |                                                               |                                       |                                                                                        |                                                                                                  | 6                                                                                                    | 5                                                                                                    |                                             |           |     |                |                             |
| 擇欲前來辦理-                                                                                                    | 手續時段                                                          |                                       | 再點                                                                                     | 擊                                                                                                | 6<br>「確                                                                                                    | 認                                                                                                    | 預約                                          | 時段.       | 」鍵確 | 認              |                             |
| 擇欲前來辦理                                                                                                    | 手續時段                                                          | Ē,                                    | 再黑                                                                                     | 擊居留                                                                                              | 6<br>「 <b>佰</b><br>習及選                                                                                      |                                                                                                    | <b>預約</b><br>事務                             | 時段.       | 」鍵硌 | 認              |                             |
| 擇欲前來辦理                                                                                                    | 手續時段                                                          | F ? -                                 | 再黑                                                                                     | 下<br>「<br>「<br>「<br>「<br>」<br>「<br>」<br>「<br>」<br>「<br>」<br>「<br>」<br>「<br>」<br>「<br>」<br>「<br>」 | 6<br>「確<br>習及發<br>周上予                                                                                       | <b>記</b><br>三留平<br>夏約3                                                                                                    | <b>預</b> 終<br>事務<br>系統                      | 時段        | 」鍵確 | E記             | ; Eng                       |
| 擇欲前來辦理<br>預約登記>>>外地僱員<br>如一個員<br>室部一【<br>二<br>二<br>二<br>二<br>二<br>二<br>二<br>二<br>二<br>二<br>二<br>二<br>二<br>二<br>二<br>二<br>二<br>二 | 手續時段<br>這留許可<br>家務工作偏                                         | 員】:                                   | 再點                                                                                     | 記撃<br>居留<br>申請                                                                                   | 6<br>「確<br>習及選<br>到上予                                                                                       | <b>記記</b><br>豆留書                                                                                                    | <b>預</b><br>事務<br>系統                        | 時段        | 」鍵硝 | Portuguê       | ; Eng                       |
| 擇欲前來辦理<br>預約登記>>>外地僱員<br>外地僱員逗留許可【<br>戰辦理日期時段                                                                                   | 手續時段<br>這留許可<br>家務工作僱                                         | ,<br>員】;                              | <b>再</b> 黑                                                                             | <b>毕撃</b><br>居留<br>#<br>申請                                                                       | 6<br>「 <b>備</b><br>留及選<br>月上刊                                                                               | 記録                                                                                                    | <b>預</b> 終<br>事務<br>系統                      | <b>時段</b> | 」鍵確 | E記<br>Portuguê | ; Eng                       |
| 擇欲前來辦理<br>預約登記>>>外地僱員<br>外地僱員逗留許可【<br>翻辦理日期時段                                                                                   | 手續時段<br>這留許可<br>家務工作僱」                                        | Ę ) ;                                 | 再黑<br>>>>>新<br>20                                                                      | <u>事</u><br>居留<br>御<br>り19年1                                                                     | 6<br>「確<br>留及與<br>到上予<br>5月                                                                                 | <b>記</b><br>豆留<br>夏約<br>夏                                                                                                    | <b>預約</b><br>事務<br>系統                       | <b>時段</b> | 」鍵研 | Portuguê       | ; Eng                       |
| 擇欲前來辦理                                                                                                    | 手·續時段<br>這逗留許可<br>家務工作僱」<br><sup>28</sup>                     | Ę,,,,,,,,,,,,,,,,,,,,,,,,,,,,,,,,,,,, | 再黑<br>>>>>新<br>20<br>30<br>30                                                          | 生<br>撃<br>声<br>留<br>御                                                                            | 6<br>「確<br>留及選<br>到上升<br>5月<br>2                                                                            |                                                                                                    | <b>預</b>                                    | ·時段_      | 建码  | Portuguê       | ; Eng                       |
| 澤欲前來辦理<br>環約登記>>>外地僱員<br>加地僱員逗留許可【<br>聯辦理日期時段<br>醫羅辦理日期:                                                                        | 手續時段<br>這逗留許可<br>家務工作僱<br><sup>28</sup><br>5                  | 員】:                                   | <b>再</b> 黒<br>>>>>新<br>20<br>こ<br>30<br>7                                              | 上<br>中<br>請<br>□<br>19<br>15<br>15<br>15<br>15<br>15<br>15<br>15<br>15<br>15<br>15               | 6<br>「研<br>留及漢<br>月上刊<br>5月<br>2<br>2<br>9                                                                  | 記<br>記<br>記<br>記<br>記<br>記<br>記<br>記<br>記<br>記<br>記<br>記<br>記<br>記<br>記<br>記<br>記<br>記<br>記                                                                                                    | <b>預</b>                                    | 時段        | 」鍵確 | Portuguê       | ; Eng<br>滿額                 |
| 睪欲前來辦理<br>■<br>類約登記>>>外地僱員<br>型留許可【<br>辦理日期時段<br>■<br>醫擇辦理日期:                                                                   | 手續時段<br>這留許可<br>家務工作僱」<br>■<br>28<br>5<br>12<br>19            | ↓ , :                                 | 再黒<br>>>>>新<br>20<br>こ<br>30<br>7<br>14<br>21                                          | 中請<br>D19年:<br>1<br>2<br>22                                                                      | 6<br>「確<br>留及選<br>到上刊<br>2<br>2<br>9<br>16<br>23                                                            | <ul> <li>記</li> <li>記</li> <li>記<td><b>預</b></td><td>·時段<br/>·</td><td>」鍵研</td><td>Portuguê</td><td>s Eng<br/>滿額<br/>一 可選擇</td></li></ul> | <b>預</b>                                    | ·時段<br>·  | 」鍵研 | Portuguê       | s Eng<br>滿額<br>一 可選擇        |
| 擇欲前來辦理                                                                                                    | 手續時段<br>這留許可<br>家務工作偏」                                        | ↓ , :                                 | <b>再</b> 黑<br>>>>>新<br>2<br>2<br>300<br>7<br>1<br>4<br>1<br>4<br>2<br>1<br>2<br>2<br>8 | 日本<br>中請<br>11<br>11<br>15<br>12<br>22<br>22                                                     | 6<br>「確<br>望及熲<br>見上列<br>2<br>2<br>9<br>16<br>23<br>30                                                      | <ul> <li>記</li> <li>記</li></ul>                                                                                                | <b>預</b><br>事務<br>系統<br>11<br>18<br>25<br>1 | ·時段       | 建码  | Portuguê       | ; En<br>滿額<br>一 可選擇<br>已選擇  |
| 擇欲前來辦理<br>預約登記>>>外地僱員<br>如新理日期時段<br>選擇辦理日期:                                                                                     | 手續時段<br>這留許可<br>家務工作僱」<br>日<br>28<br>5<br>12<br>19<br>26<br>2 | ₹ 29 6 13 20 20 3                     | <b>再</b> 黒<br>>>>>新<br>2<br>300<br>7<br>1<br>4<br>2<br>2<br>8<br>4                     | 中請                                                                                               | 6<br>「確<br>」<br>日<br>び<br>び<br>び<br>び<br>び<br>び<br>び<br>び<br>び<br>び<br>び<br>び<br>び<br>び<br>び<br>び<br>び<br>び | <ul> <li>記</li> <li>記</li></ul>                                                                                                | <b>預</b>                                    | ·時段       | 」建研 | Portuguê       | ; Eng<br>滿額<br>一 可選擇<br>已選擇 |

| 222留事務廳透過 ' 訊息」 ( 久 ) ' 電郵」 提<br>う , 鍵完成預約登記<br>為                                                                                                    | Fnglish                                                                                                    |
|----------------------------------------------------------------------------------------------------|----------------------------------------------------------------------------------------------------|
|                                                                                                    | English                                                                                                    |
| 冷安 警察 察局<br>policia de securação pública<br>居留及逗留事務廳<br>網上預約系統<br>□ Português                                                                                                    | English                                                                                                    |
| 居留及逗留事務廳<br>網上預約系統<br>Português<br>可<br>"僱員】>>>新申請 權奧門居留及逗留事務廳透過以下方式提示預約日期: ■ ■ | English                                                                                                    |
| 居留及逗留事務廳<br>網上預約系統<br>□<br>□<br>□<br>□<br>□<br>□<br>□<br>□<br>□<br>□<br>□<br>□<br>□<br>□<br>□<br>□<br>□<br>□<br>□                                                                                                    | English                                                                                                    |
| 網上預約系統 可<br>「「<br>「確員】>>>新申請 權澳門居留及逗留事務廳透過以下方式提示預約日期: ■話號碼) [回輸入澳門流動電話號碼] ● Português ○ English 前1日發送。】                                                                                                    | English                                                                                                    |
| 可<br>確健員】>>>新申請<br><b>權澳門居留及逗留事務廳透過以下方式提示預約日期:</b><br>電話號碼)<br>「一一」<br>前1日發送。】                                                                                                    | English                                                                                                    |
| ☞僱員】>>>新申請 權澳門居留及逗留事務廳透過以下方式提示預約日期: 電話號碼) 圖輸入澳門流動電話號碼 ○ Português ○ English 前1日發送。】                                                                                                    |                                                                                                    |
| 權澳門居留及逗留事務廳透過以下方式提示預約日期:<br>電話號碼) 輸入澳門流動電話號碼<br>○ Português ○ English<br>前1日發送。】                                                                                                    |                                                                                                    |
| 權澳門居留及逗留事務廳透過以下方式提示預約日期: 電話號碼) 輸人澳門流動電話號碼 ○ Português ○ English 前1日發送。】                                                                                                    |                                                                                                    |
| 電話號碼) 讀輸入演門流動電話號碼<br>Português C English<br>前1日發送。】                                                                                                    |                                                                                                    |
| 前1日發送。】                                                                                                    |                                                                                                    |
|                                                                                                    |                                                                                                    |
| 91日贺廷。】                                                                                                    |                                                                                                    |
| 8                                                                                                    |                                                                                                    |
| 8                                                                                                    |                                                                                                    |
|                                                                                                    |                                                                                                    |
| 0                                                                                                    |                                                                                                    |
| 印 "網上預約憑證" ,然後點擊「完成」鍵退出                                                                                                    | 出系統                                                                                                    |
| 項"                                                                                                    |                                                                                                    |
| 民留及逗留事務廳                                                                                                    |                                                                                                    |
| 網上預約系統                                                                                                    |                                                                                                    |
| Português English                                                                                                    |                                                                                                    |
| 網上預約憑證                                                                                                    |                                                                                                    |
| 22051300-1P2                                                                                                    |                                                                                                    |
| 外地僱員逗留許可【家務工作僱員】                                                                                                    |                                                                                                    |
| 新申請                                                                                                    |                                                                                                    |
| 外地僱員分處                                                                                                    |                                                                                                    |
|                                                                                                    |                                                                                                    |
| /IMO/DSAL/2019                                                                                                    |                                                                                                    |
| B12345678                                                                                                    |                                                                                                    |
| 2019年05月22日 13:00                                                                                                    |                                                                                                    |
|                                                                                                    |                                                                                                    |
| /IMO/DSAL/2019<br>B12345678                                                                                                    |                                                                                                    |
| B12345678                                                                                                    |                                                                                                    |
| 2019年05月22日 13:00                                                                                                    |                                                                                                    |
|                                                                                                    |                                                                                                    |
| 流動短訊(61234567, 謡言: 中文)                                                                                                    |                                                                                                    |
|                                                                                                    | <ul> <li>川 純 上 預約小葱 (2015) (2015) (201</li></ul> |